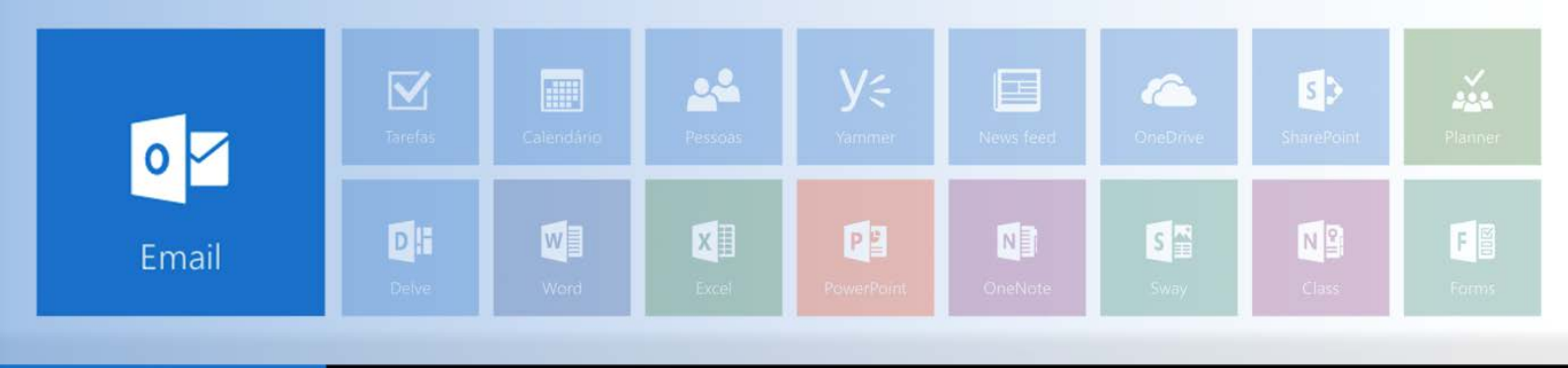

# **COMPARTILHAMENTO DE PASTAS DE E-MAIL**

A ferramenta de e-mail da plataforma Office 365 permite o compartilhamento de pastas de e-mail entre usuários. Acompanhe, neste documento, como você (usuário) pode configurar sua conta de maneira que possa permitir o acesso de outro usuário (destinatário) a uma pasta específica.

Para compartilhar pastas da caixa de entrada de seu e-mail com outros usuários, é preciso considerar três etapas principais:

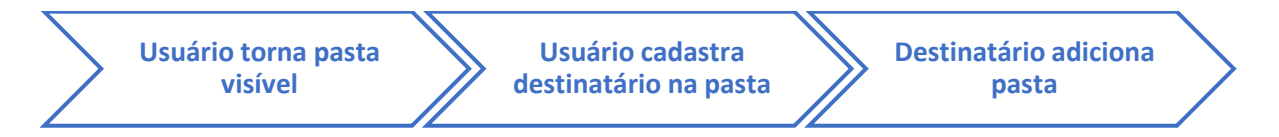

#### **Pré-requisito**

Antes de realizar as etapas acima, você precisará deixar sua pasta principal visível. Isso possibilita que o e-mail do destinatário localize o caminho, mas não permite que ele tenha acesso aos seus e-mails sem autorização. Veja o passo a passo a seguir.

- 1) Acesse seu e-mail pelo endereço office365.unisinos.br.
- 2) Na área de pastas, clique em Mais.

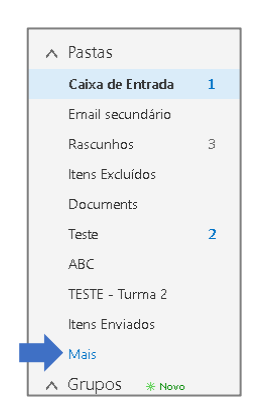

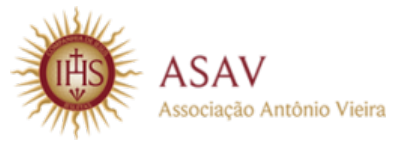

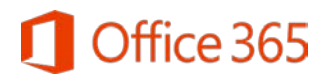

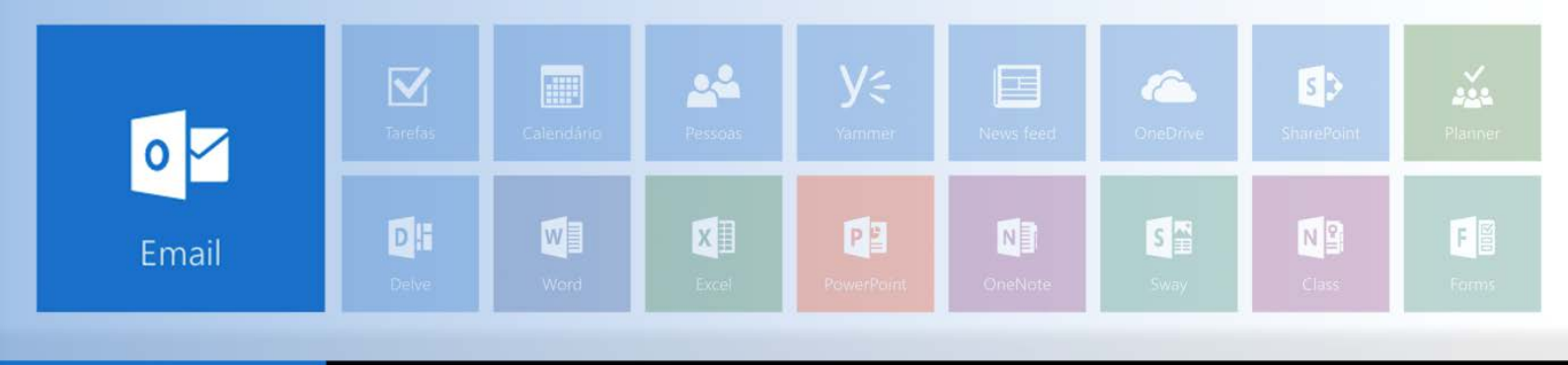

 Clique com o botão direito do mouse sobre sua pasta principal (aquela com seu nome) e clique em Permissões.

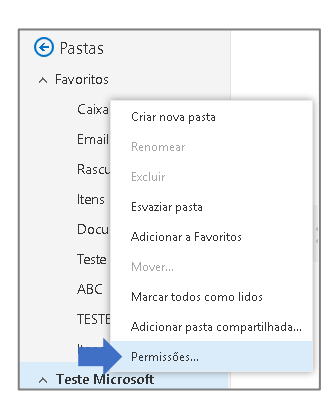

 Clique no nome Padrão e selecione a opção Pasta visível (canto inferior direito da tela, conforme imagem a seguir).

| III Office 365                                                                               | Outlook                                                                                                    | Democia e e e e e e e e                                                           |                                            | 6 |  |
|----------------------------------------------------------------------------------------------|----------------------------------------------------------------------------------------------------|-----------------------------------------------------------------------------------|--------------------------------------------|---|--|
| Pesquisar Email e Pessoas 🔎                                                                  | 🕀 Novo   Y                                                                                                    | Permissões para a p                                                               | asta leste Microsoft                       |   |  |
|                                                                                              | Coivo do Entrado                                                                                                    | +                                                                                 |                                            |   |  |
| 🔄 Pastas                                                                                     | Caixa de Entrada                                                                                                    | Nome                                                                              | Nível de permissão                         |   |  |
| ABC                                                                                          | Duas semanas atrás                                                                                                    | Padrão                                                                            | Nenhum                                     |   |  |
| TESTE - Turma 2<br>Itens Enviados<br>Teste Microsoft                                         | Teste Microsoft 10<br>Eu gostaria de compartilhar meu calen<br>Teste Microsoft 10 (TestMbx10@unisino:                                                                                                    | Anônimo                                                                           | Nenhum                                     |   |  |
| Caixa de Entrada     Email secundário     Rascunhos 3     Itens Enviados     Itens Excluídos | Jones Quadros da Silva<br>Missed conversation with Jones Quadr<br>Jones Quadros da Silva [4:28 AM]: opa<br>Teste Microsoft<br>▶ Teste de conta TestMbx08@unisinos.br<br>Teste de conta TestMbx08@unisinos.br | Permissões<br>Nível de permissão: Nenhum<br>Lido:<br>Nenhum<br>Detalhes completos | Gravação:<br>Criar itens<br>Grar subpastas |   |  |
| para carol<br>Anotações<br>Cabinet<br>Documents<br>Histórico de Convers<br>Lixo Eletrônico   | Maikon Graeff<br>Aquivo grande<br>Maikon Graeff maikon@unisinos.br +5                                                                                                    | Excluir acesso:<br>Nenhum<br>Proprietário<br>Todos                                | Cancelar                                   |   |  |

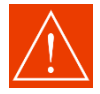

Selecione apenas o item **Pasta visível**. Caso contrário, outras opções de sua caixa de entrada serão, por padrão, compartilhadas.

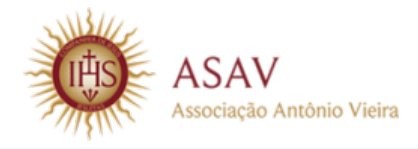

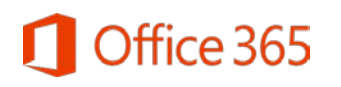

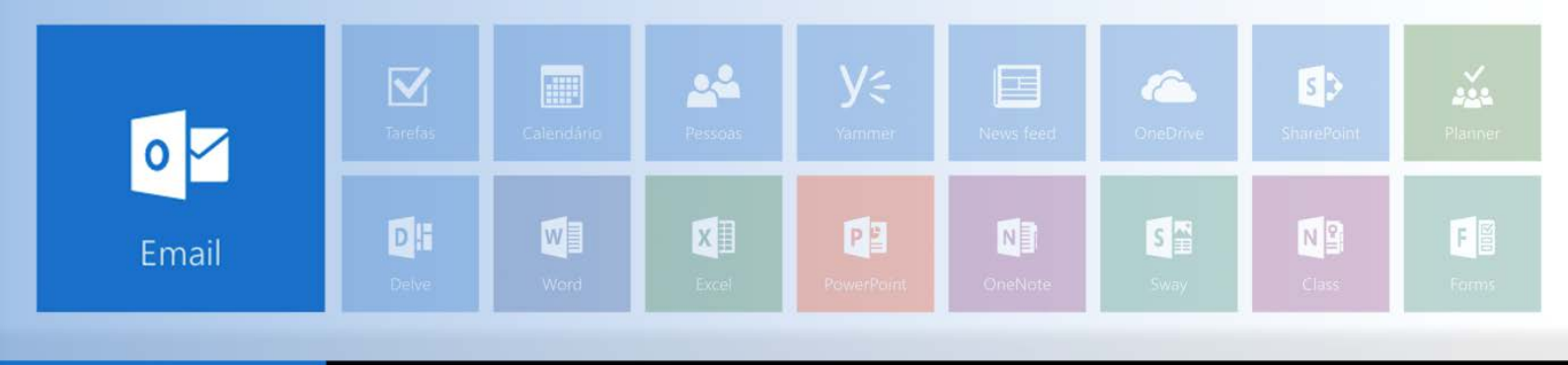

## Tornando uma pasta visível para compartilhar

Para que o destinatário consiga acessar uma pasta compartilhada, você precisa tornala. Isso possibilita que o e-mail do destinatário localize o caminho, mas não permite que ele tenha acesso aos seus e-mails sem autorização. Veja o passo a passo a seguir.

- 1) Acesse seu e-mail pelo endereço office365.unisinos.br.
- 2) Na área de pastas, clique em Mais.

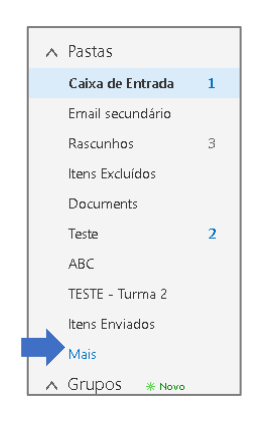

 Clique com o botão direito do mouse sobre a pasta que deseja compartilhar e clique em Permissões.

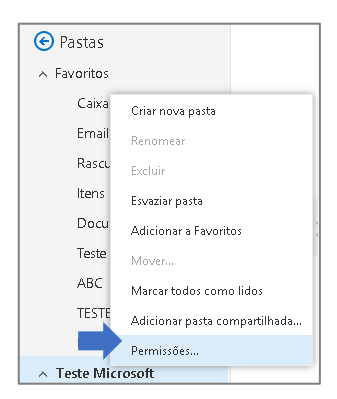

 Selecione a opção Pasta visível (canto inferior direito da tela, conforme imagem a seguir).

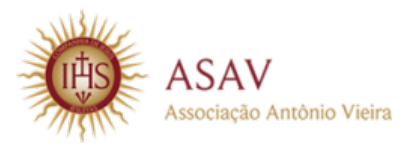

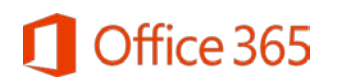

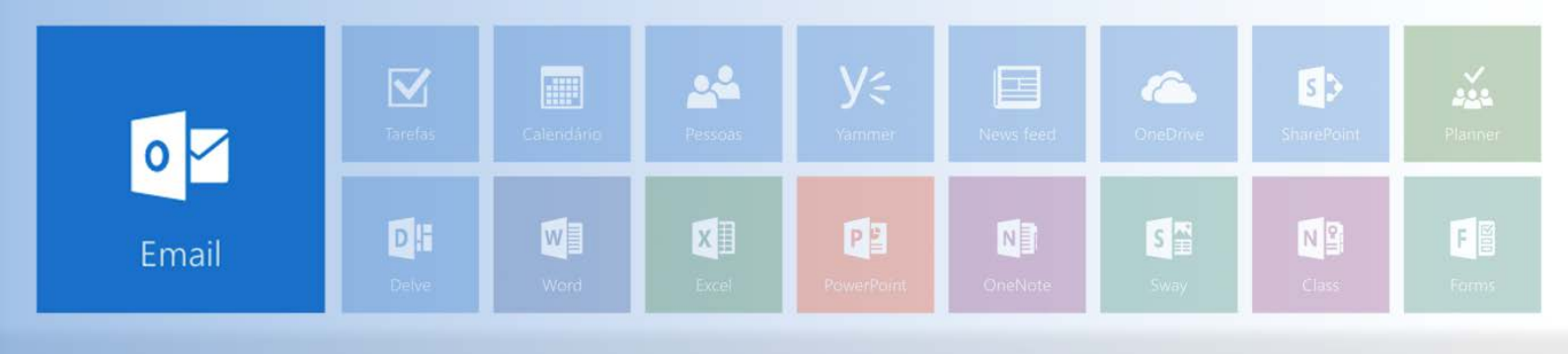

| III Office 365                                                                                  | Outlook                                                                                                    |                                                                        |                                                                                                    | 6 | \$ | ?     |       |
|-------------------------------------------------------------------------------------------------|----------------------------------------------------------------------------------------------------|------------------------------------------------------------------------|----------------------------------------------------------------------------------------------------|---|----|-------|-------|
| Pesquisar Email e Pessoas 🔎                                                                     | 🕀 Novo   Y                                                                                                    | Permissões para a p                                                    | asta Teste Microsoft                                                                                                    |   |    | 🧐 Des | fazer |
|                                                                                                 |                                                                                                    | + 💼                                                                    |                                                                                                    |   |    |       |       |
| 📀 Pastas                                                                                        | Caixa de Entrada                                                                                                    | Nome                                                                   | Nível de permissão                                                                                                    |   |    |       |       |
| ABC                                                                                             | Duas semanas atrás                                                                                                    | Padrão                                                                 | Nenhum                                                                                                    |   |    |       |       |
| TESTE - Turma 2<br>Itens Enviados<br>^ Teste Microsoft                                          | Teste Microsoft 10<br>Eu gostaria de compartilhar meu calen<br>Teste Microsoft 10 (TestMbx10@unisino:                                                                                                    | Anônimo                                                                | Nenhum                                                                                                    |   |    |       |       |
| Caixa de Entrada     Ernail secundário     Rascunhos 3     Itens Enviados     A Itens Excluídos | Jones Quadros da Silva<br>Missed conversation with Jones Quadr<br>Jones Quadros da Silva (4:28 AM): opa<br>Teste Microsoft<br>Feste de conta TestMbx08@unisinos.b<br>Teste de conta TestMbx08@unisinos.b | Permissões Nivel de permissõo: Nenhum Lido:  Nenhum Detalhes completos | <ul> <li>✓</li> <li>Gravação:</li> <li>Criar itens</li> <li>Criar subpastas</li> </ul>                                         | ŀ |    |       |       |
| para carol<br>Anotações<br>Cabinet<br>Documents<br>Histórico de Convers<br>Lixo Eletrônico      | Maikon Graeff<br>Arquivo grande<br>Maikon Graeff maikon@unisinos.br +5                                                                                                    | Excluir acesso:  Nenhum  Proprietário Todos                            | Editar os próprios itens     Editar todos Outros:     Proprietário da pasta     Contato da pasta     Pasta visível OK Cancelar |   |    |       |       |
|                                                                                                 |                                                                                                    |                                                                        |                                                                                                    |   |    |       |       |

# Cadastrando destinatários em uma pasta

Para que o destinatário seja incluído em uma pasta específica, você precisa cadastrálo junto ao seu e-mail para que ele fique habilitado para compartilhamento. Para cadastrar usuários em uma pasta de seu e-mail, veja o passo a passo a seguir.

 Clique com o botão direito do mouse sobre a pasta que deseja compartilhar e clique em Permissões. Observe que o item Pasta visível deverá estar marcado.

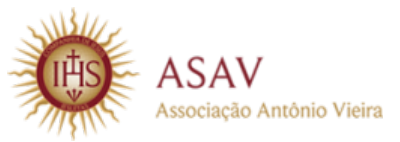

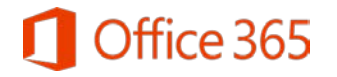

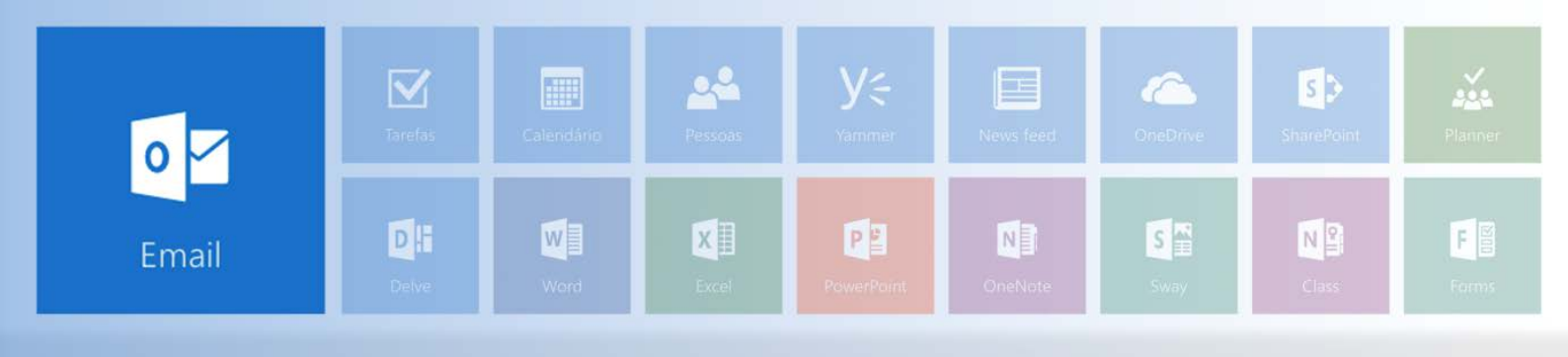

| Nome                                     | Nível de permissão                          |
|------------------------------------------|---------------------------------------------|
| Padrão                                   | Nenhum                                      |
| Anônimo                                  | Nenhum                                      |
| Permissões<br>Nível de permissão: Nenhum | Ŧ                                           |
| Lido:                                    | Gravação:                                   |
| Nenhum                                   | Criar itens                                 |
| Oetalhes completos                       | Criar subpastas<br>Editar os próprios itens |
| Excluir acesso:                          | Editar todos                                |
| Nenhum                                   | Outros:                                     |
| Proprietário                             | Proprietario da pasta                       |
|                                          |                                             |

2) Na janela exibida, clique em + (canto superior esquerdo).

|   | Permissões para a | pasta Teste Microsoft |
|---|-------------------|-----------------------|
|   | · 十 亩             |                       |
|   | Nome              | Nivel de permissão    |
|   | Padrão            | Nenhum                |
| l | Anônimo           | Nenhum                |

3) Será exibida uma caixa de pesquisa para adicionar permissões. Pesquise pelo destinatário com quem deseja compartilhar a pasta.

| Adicionar permissões                                                         |                                  |
|------------------------------------------------------------------------------|----------------------------------|
| Digite o nome ou o endereço de email<br>qual ∨ocê deseja conceder permissões | da pessoa para a<br>nessa pasta. |
| Adicionar                                                                    | Cancelar                         |

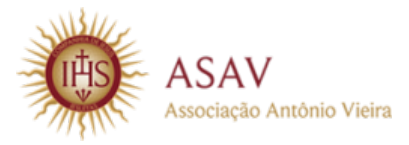

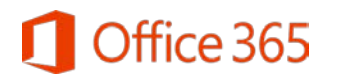

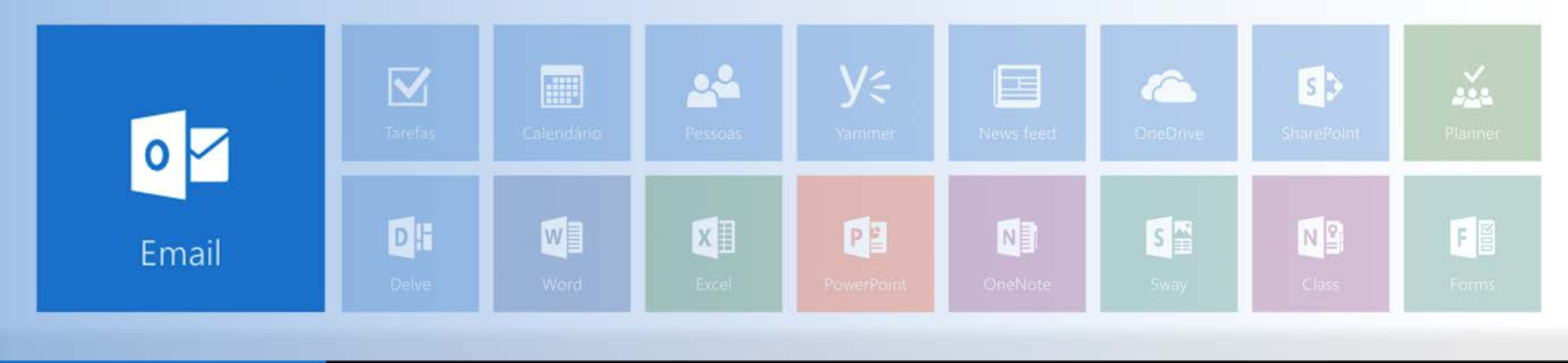

Durante a pesquisa, há duas possibilidades:

Caso o destinatário procurado já esteja em sua lista de contatos, será exibido junto à janela de pesquisa. Clique sobre o nome dele e, depois, clique em Adicionar.

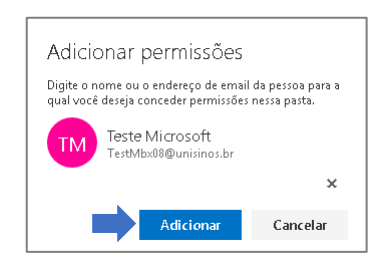

Caso o usuário não seja exibido diretamente a partir da pesquisa, clique em Diretório de pesquisa. Será exibida uma listagem de contatos do servidor. Localize o destinatário desejado, clique sobre o nome dele e, depois, clique em Adicionar.

| Permissò        | es para a pasta Carolina de Andra                 | ide Cosri         |                                                       |
|-----------------|---------------------------------------------------|-------------------|-------------------------------------------------------|
| + ±             |                                                   |                   |                                                       |
| Norm            | Miket de permitable                               |                   | Adicionar permissões                                  |
| Factoria        | Northurn.                                         |                   | Digite o nome ou o endereço de email da pessoa para a |
| Andreimer       | Nedure                                            |                   | qual vocé deleja conceder permissões nessa pasta.     |
|                 | Adicionar permissões                              |                   | Teste Microsoft<br>TestMex/d@unisines.br              |
| Permissõ        | qual você deseja conceder permisides nessa pasta. |                   | Addamar Canadar                                       |
| 60.66           | teste microsoft                                   |                   | Concost                                               |
| idu<br>• Nachia | Adicionar Cancelar                                |                   |                                                       |
| Orther          | Titor                                             | TI IPTERCAL Large |                                                       |

- 4) Clique em OK.
- Ajuste as permissões do destinatário. No mínimo, ele precisa ter nível de permissão de revisor:

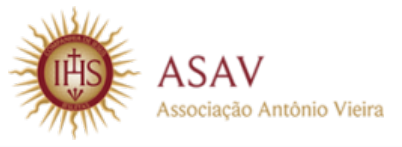

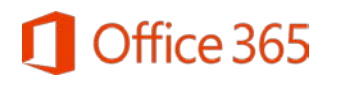

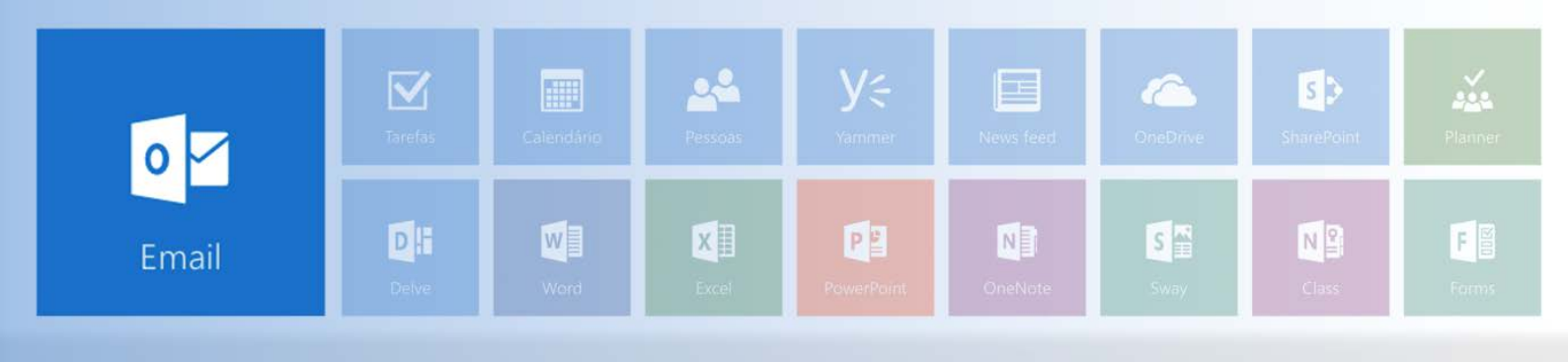

| Nome                                                               | Nível de permissão                                                                                           |
|--------------------------------------------------------------------|----------------------------------------------------------------------------------------------------|
| Padrão                                                             | Nenhum                                                                                                    |
| Anônimo                                                            | Nenhum                                                                                                    |
| Teste Microsoft                                                    | Revisor                                                                                                    |
| Lido:<br>Nenhum<br>Detalhes completos<br>Excluir acesso:<br>Nenhum | Grava șăo:<br>Criar subpastas<br>Editar os próprios iter<br>Editar todos<br>Outros:<br>Proprietário da pasta |
| Proprietário                                                       | Contato da pasta                                                                                             |

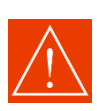

Observe que há outros níveis de permissão. Você precisa ter clareza de quais ações pretende estender ao destinatário. Isso é uma configuração feita a partir de seu e-mail: você decide as permissões! Caso o destinatário tente fazer algo não permitido pelo nível configurado, o sistema indica que não possui permissão adequada para executar ação.

# Níveis de permissão de uma pasta compartilhada

| Nível de permissão   | Ações permitidas ao destinatário                                          |
|----------------------|---------------------------------------------------------------------------|
| Proprietário         | Criar, ler, modificar e excluir itens na pasta compartilhada. Importante: |
| riophetano           | pode alterar níveis de permissão de outros usuários.                      |
| Editor de publicação | Criar, ler, modificar e excluir itens e criar subpastas.                  |
| Editor               | Criar, ler, modificar e excluir itens.                                    |
| Autor de publicação  | Criar e ler itens, criar subpastas, modificar e excluir itens.            |
| Autor                | Criar e ler itens, modificar e excluir itens que você criar.              |
| Autor não editor     | Criar e ler itens e excluir itens que você criar.                         |
| Revisor              | Apenas ler itens.                                                         |
| Colaborador          | Criar itens (sem acesso ou visualização da pasta).                        |
| Personalizado        | Realizar atividades definidas pelo proprietário da pasta.                 |
| Nenhum               | Não executa qualquer atividade. O usuário permanece na lista de           |
|                      | permissões, mas não tem permissão e não pode abrir a pasta.               |

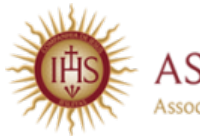

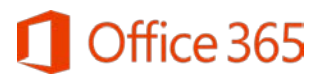

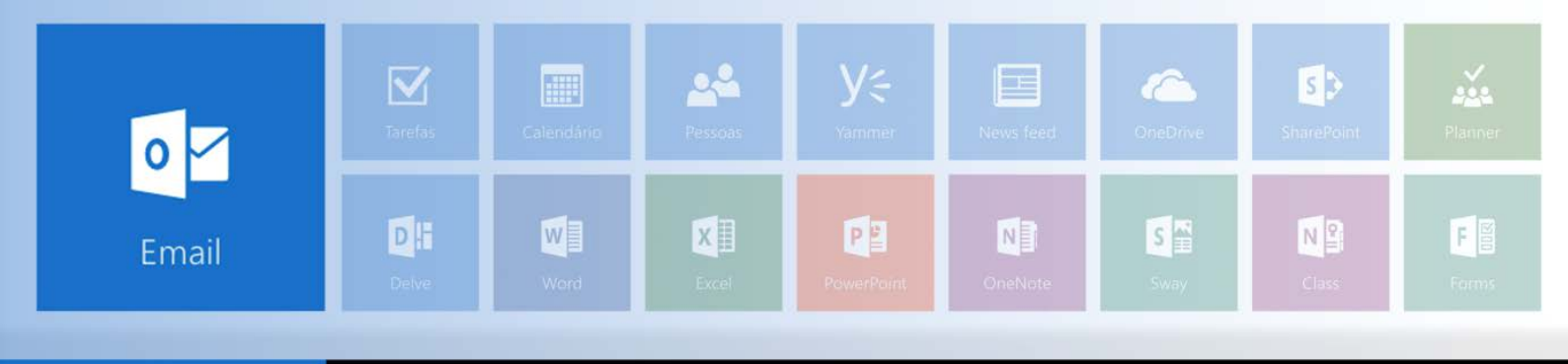

## Adicionando pasta compartilhada

Depois de avisado, o destinatário precisa acessar o próprio e-mail através do endereço <u>office365.unisinos.br</u> para adicionar a pasta compartilhada, conforme passos a seguir:

1) Na área de pastas, clique em Mais.

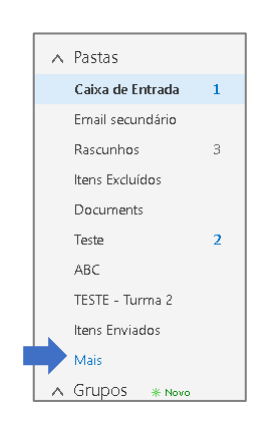

 Clique com o botão direito do mouse sobre sua pasta principal (aquela com seu nome) e clique em Adicionar pasta compartilhada.

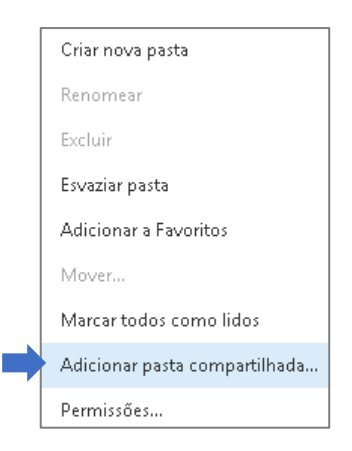

Pronto! As três etapas foram cumpridas e o destinatário pode acessar a pasta compartilhada!

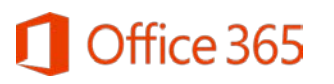

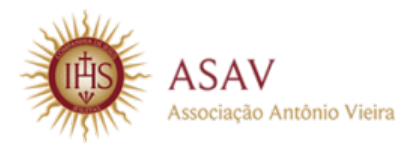

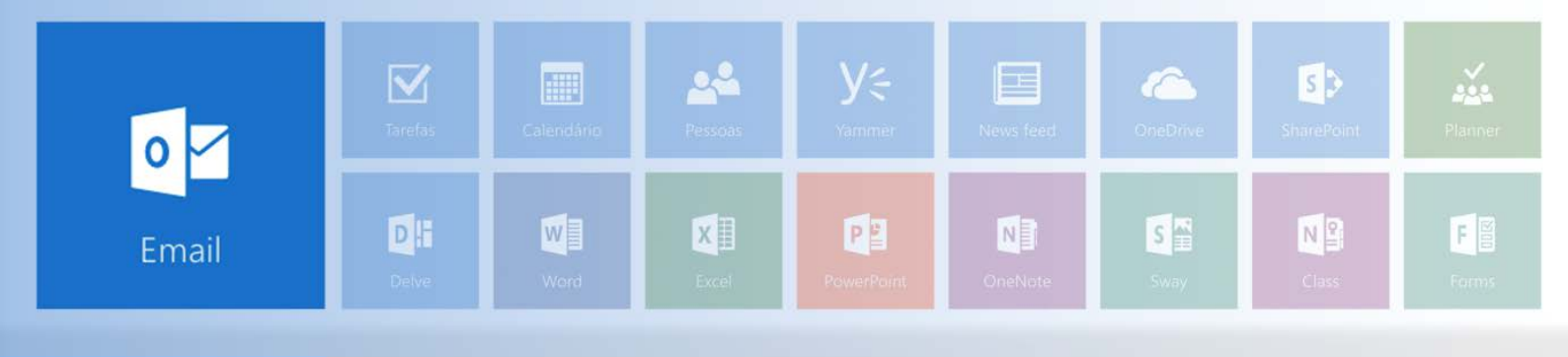

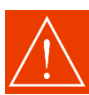

A plataforma não encaminha nenhuma notificação automática para o destinatário sobre a pasta compartilhada. O usuário que estiver compartilhando uma pasta precisa sempre avisá-lo sobre a permissão.

#### Removendo o compartilhamento de uma pasta

Para excluir destinatário de uma pasta compartilhada, clique com o botão direito no nome da pasta e, depois, em **Permissões**. Clique no nome do destinatário cujo acesso deseja retirar da pasta e clique no ícone da lixeira, conforme imagem a seguir.

| -                                      |                    |                          |
|----------------------------------------|--------------------|--------------------------|
| Nome                                   | Nível de permissão |                          |
| Padrão                                 | Nenhum             |                          |
| Anônimo                                | Nenhum             |                          |
| Microsoft                              | Revisor            |                          |
| vível de permissão: Revisor            | <b>*</b>           | Gravação                 |
| ido:                                   |                    | Gravação:                |
| Nenhum                                 |                    | Criar itens              |
| <ul> <li>Detalhes completos</li> </ul> |                    | Editar os próprios itens |
| ixcluir acesso:                        |                    | Editar todos             |
| Nenhum                                 |                    | Outros:                  |
| Proprietário                           |                    | Contato da pasta         |
|                                        |                    |                          |

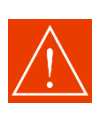

Assim que o usuário retira as permissões do destinatário da pasta compartilhada, ele não pode mais visualizar o conteúdo e tem as permissões desabilitadas naquele local. Contudo, para completar o processo de remoção da pasta, o próprio destinatário precisa clicar com o botão direito no nome do usuário visível em sua área de pastas no e-mail e clicar em **Remover pasta compartilhada**.

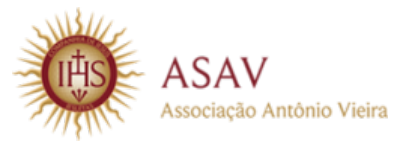

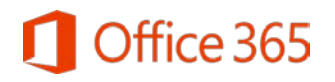